マイナポータルとつなげる

マイナポータルの利用者登録をしている方は、マイナポータルの「もっとつながる」を利用することによりマイナポー タルから求職者マイページへスムーズにログイン(シングルサインオン)することができます。

マイナポータルからシングルサインオンで求職者マイページにログインする場合は、初回にマイナポータルと求職者 マイページをつなげておく必要があります。マイナポータルと求職者マイページをつなぐことにより、マイページの「ID (メールアドレス)」と「パスワード」を入力することなく、マイナポータルから求職者マイページにログインできるように なります。

求職者マイページをマイナポータルとつなげる方法とマイナポータルとのつながりを解除する方法を説明します。

- (1) マイナポータルとつなぐ
- (2) マイナポータルとのつながりをやめる

## (1) マイナポータルとつなぐ

マイナポータルと求職者マイページをつなぎます。

※『3.1.(2)マイナポータルからログインする場合』のログイン時に「属性連携不整合確認」画面が表示され、 マイナポータル連携開始ボタンをクリックした場合は、手順③から進めてください。

### ■ 操作手順

3.4

- マイナポータルにログインします。
  ログイン後トップページの「もっとつながる」をクリックし、「もっとつながる」画面を表示します。
- ②「つながっていないウェブサイト」の「厚生労働省ハローワークインターネットサービス」の段に表示されているつなぐボタンをクリックします。
- ③「同意確認」画面が表示されます。マイナポータルと求職者マイページをつなぐことに同意する場合は 同意ボタンをクリックします。
- ④ 求職者マイページの「マイページ属性連携認証」画面が表示されます。
  アカウントとして登録したメールアドレスとパスワードを入力し、同意ボタンをクリックします。
- ⑤ マイナポータルの「つながり完了」画面が表示されます。 続けて、求職者マイページを利用される場合は、厚生労働省ハローワークインターネットサービスを利用するボタンをクリックします。
- ⑥ 求職者マイページの「求職者マイページホーム」画面が表示されます。

#### ■ 操作手順(詳細)

- マイナポータルにログインします。
  ログイン後トップページの「もっとつながる」をクリックし、「もっとつながる」画面を表示します。
- 「つながっていないウェブサイト」の「厚生労働省ハローワークインターネットサービス」の段に表示されている つなくボタンをクリックします。

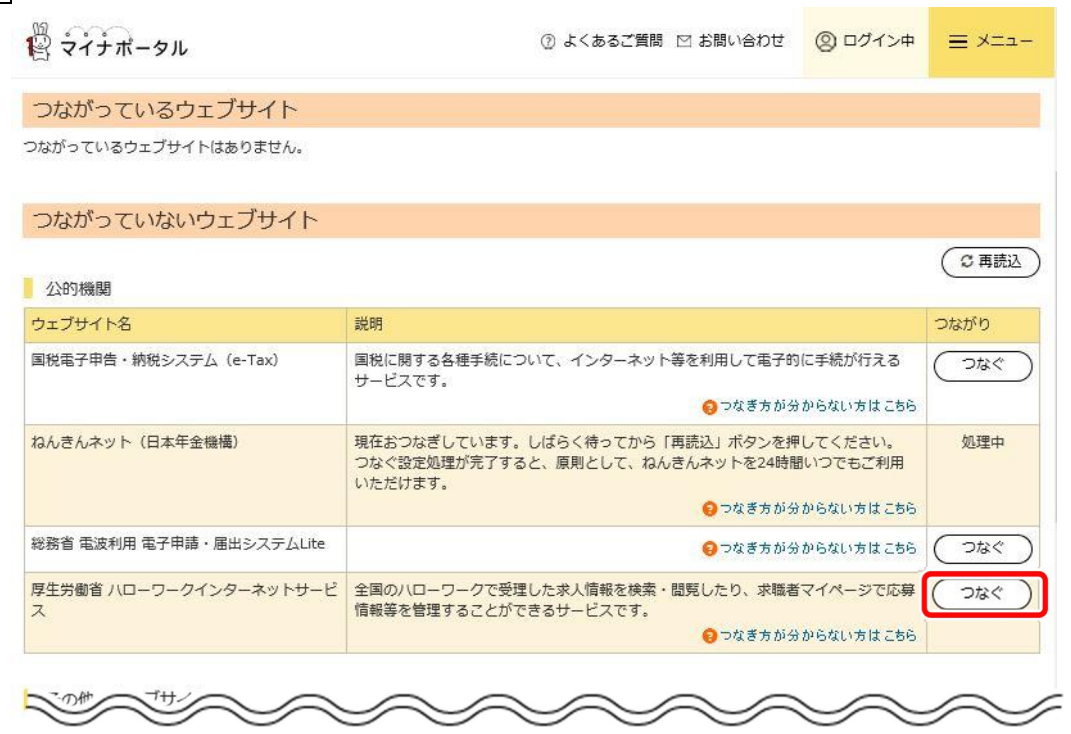

③ 「同意確認」画面が表示されます。マイナポータルと求職者マイページをつなぐことに同意する場合は同意 ボタンをクリックします。 ④ 求職者マイページの「マイページ属性連携認証」画面が表示されます。
 アカウントとして登録したメールアドレスとパスワードを入力し、同意ボタンをクリックします。

| HelloWork Internet Service<br>ハローワーク インターネットサービス                                                                                                    | 3 2045/CUP4<br>HILLIP-5 | () 建生物配备 |
|----------------------------------------------------------------------------------------------------|-------------------------|----------|
| トップ >マイページ属性連携認証                                                                                                    |                         |          |
| マイページ属性連携認証                                                                                                    |                         | R-9      |
| お持ちのアカウントとマイナボータルシステムとの連携を行います。<br>よろいければ、アカウントとして登録したメールアドレスとパスワードを入力し、「同意」ボタンをクリックしてください。                                                                                                    |                         | 和下部へ     |
| アカウントをお待ちでない方はアカウント登録を行ってから再度マイナボータルから操作してください。<br>ハローワークに求養登録をしたことがある方(※)で、求養者マイベージのアカウント登録を希望する方は、最寄りのハローワークにご連結ください。<br>(※)おおむね過去ら年以内(ただし、直近のハローワーク利用が平成28年度以前の場合を除く)。こ不明な場合は、ハローワークにお問い合わせください。 |                         |          |
| m(メールアドレス)<br>パスワード                                                                                                    |                         |          |
| 同意                                                                                                    |                         |          |
| <u>リンク集   サイトマップ   サイトボリン―   ブライパシーボリン―</u>   利用規約   <u>よくあるご質問   お問い合わせ先</u>   所在J<br>All rights reserved, Copyright (C) Employment Security Bureau,Ministry of Health, Labour and Welfare         | 也情報                     |          |

 ⑤ マイナポータルの「つながり完了」画面が表示されます。
 続けて、求職者マイページを利用される場合は、厚生労働省ハローワークインターネットサービスを利用す るボタンをクリックします。

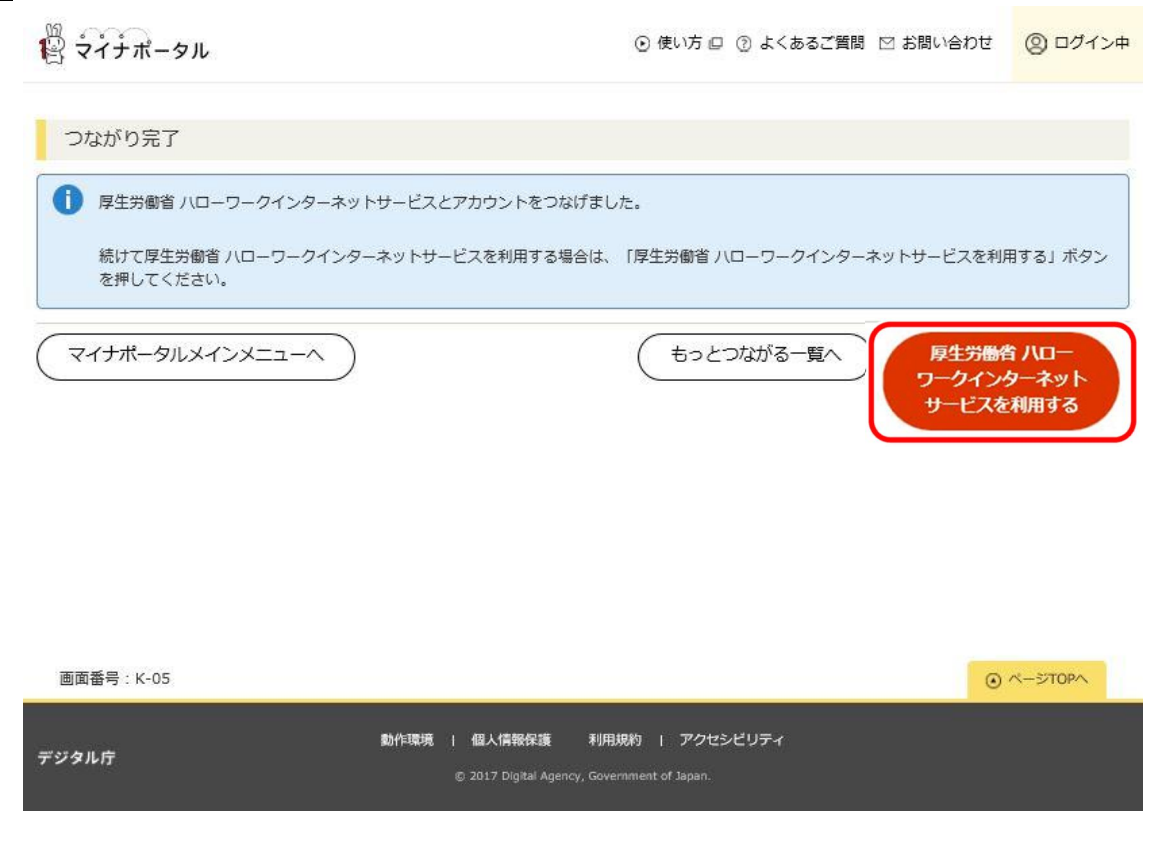

⑥ 求職者マイページの「求職者マイページホーム」画面が表示されます。

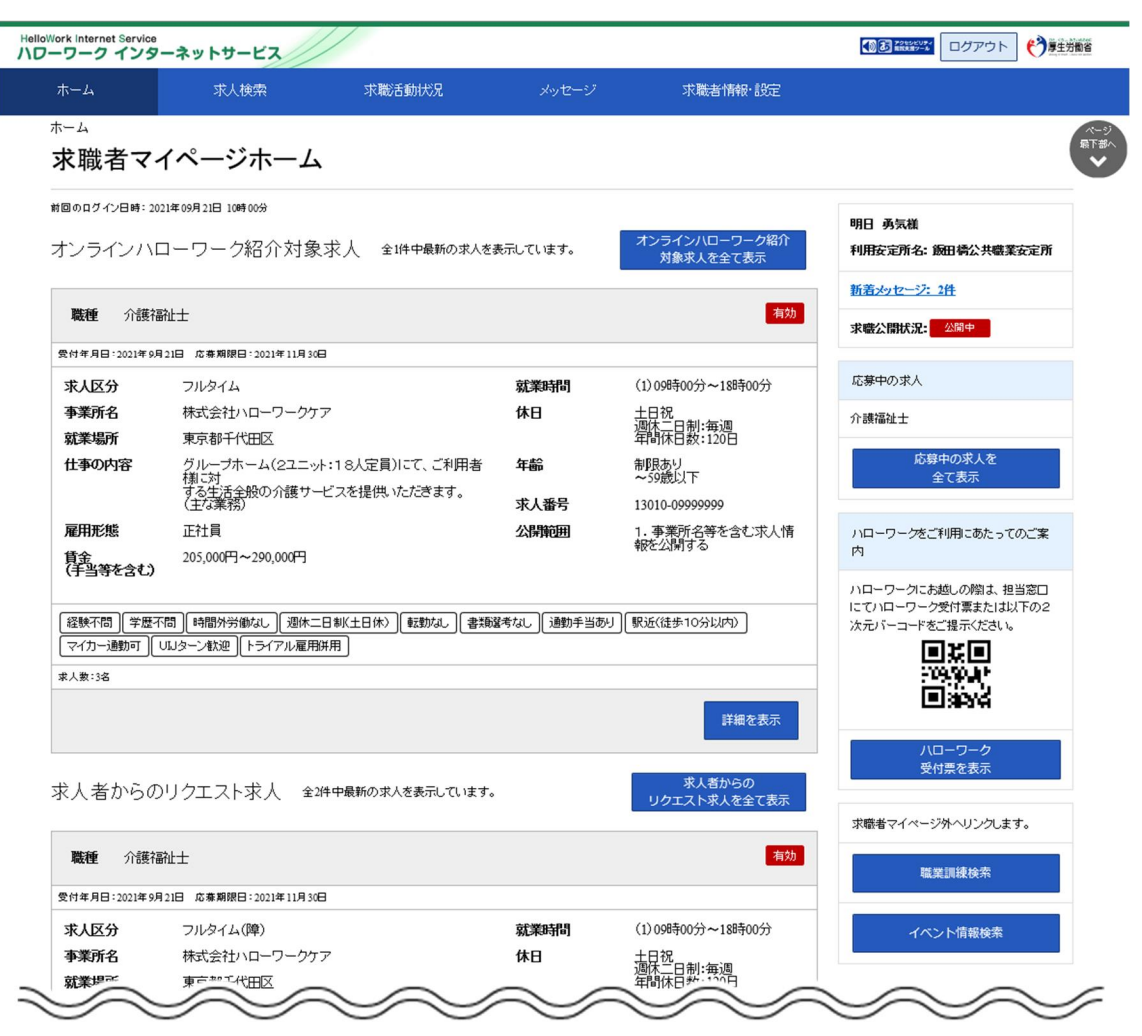

# (2) マイナポータルとのつながりをやめる

マイナポータルと求職者マイページのつながりを解除します。

#### ■ 操作手順

- マイナポータルにログインします。
  ログイン後トップページの「もっとつながる」をクリックし、「もっとつながる」画面を表示します。
- ②「つながっているウェブサイト」の「厚生労働省ハローワークインターネットサービス」の段に表示されている「やめる」ボタンをクリックします。
- ③「つながりの解除」画面が表示されます。 解除に同意する場合は同意ボタンをクリックします。
- ④ マイナポータルと求職者マイページのつながりが解除されます。

### ■ 操作手順(詳細)

- マイナポータルにログインします。
  ログイン後トップページの「もっとつながる」をクリックし、「もっとつながる」画面を表示します。
- 「つながっているウェブサイト」の「厚生労働省ハローワークインターネットサービス」の段に表示されているや めるボタンをクリックします。

|                                                  | ② よくあるご質問 🖂 お問い合わせ |        | ≣ ×==-   |
|--------------------------------------------------|--------------------|--------|----------|
| メインメニュー / もっとつながる                                |                    |        |          |
| もっとつながる                                          |                    |        |          |
| マイナポータルとつなげることができるウェブサイトの一覧で                     | J.                 |        |          |
| 確定申告の事前準備ができます<br>確定申告に必要な証明書等をオンラインで取得し、e-Taxに都 | 創単に連携できます。         |        |          |
| つながっているウェブサイト                                    |                    |        | (並び順設定)  |
| ウェブサイト名                                          |                    | お知らせ   | つながり     |
| 厚生労働省 ハローワークインターネットサービス                          |                    |        | ( toda ) |
| ~~~~~~~~~~~~~~~~~~~~~~~~~~~~~~~~~~~~~~           | ~~~~               | $\sim$ | $\sim$   |

- ③ 「つながりの解除」画面が表示されます。 解除に同意する場合は同意ボタンをクリックします。
- ④ マイナポータルと求職者マイページのつながりが解除されます。